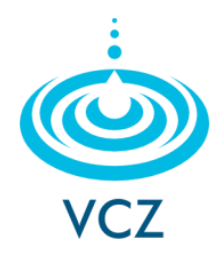

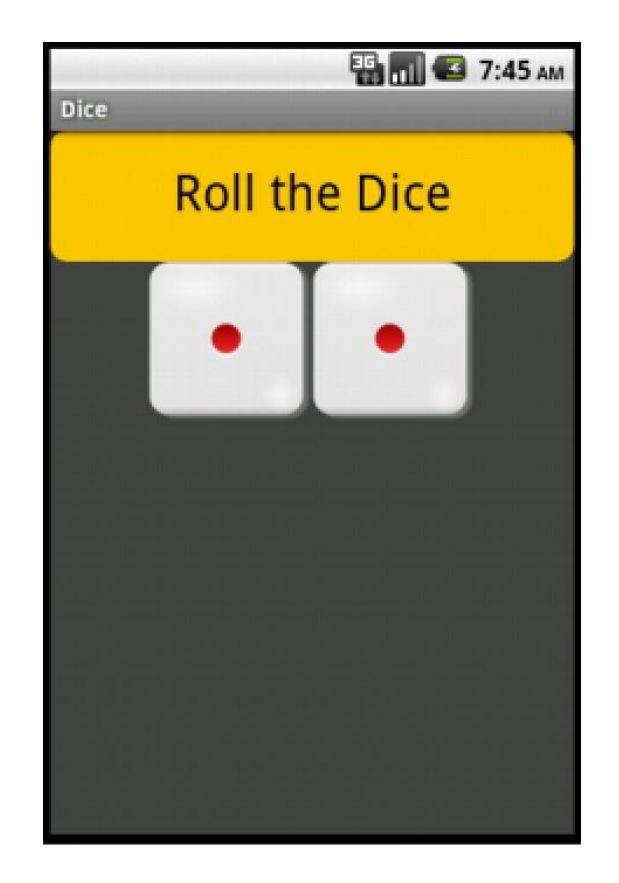

### **ΕΥΑΓΓΕΛΟΣ Χ. ΖΙΟΥΛΑΣ** καθηγητής πληροφορικής

# APP 6 ROLL DICE

MIT App Inventor

### ΠΕΡΙΓΡΑΦΗ ΕΦΑΡΜΟΓΗΣ

Η εφαρμογή αυτή δίνει τη δυνατότητα στον χρήστη της να ρίχνει δύο ζάρια με το πάτημα ενός κουμπιού, όπως ακριβώς και στο τάβλι. Το ρίξιμο των ζαριών θα ενεργοποιείται όταν ο χρήστης αγγίζει το κουμπί «Roll the Dice». Το περιβάλλον της εφαρμογής θα μοιάζει με το παρακάτω.

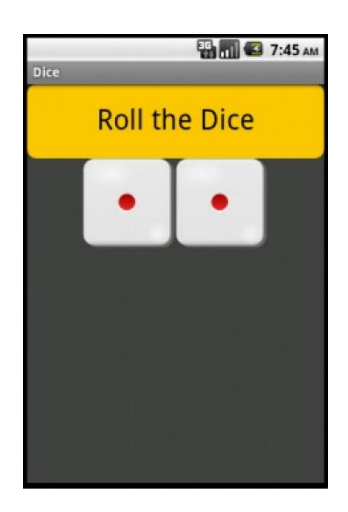

## DESIGNER

### Μεταφόρτωση αρχείων στο App Inventor

Ανεβάζουμε στον υπολογιστή μας τις εικόνες των ζαριών (1.png, 2.png, 3.png, 4.png, 5.png, 6.png) και τον κατάλληλο ήχο της ρίψης (RollDiceSound.mp3).

|     | Media          |    |              |                   |
|-----|----------------|----|--------------|-------------------|
|     | Upload File    | e  |              | Media             |
|     |                |    |              | 1.png             |
|     |                |    | <br><b>X</b> | 2.png             |
| Upl | oad File       |    |              | 3.png             |
|     | No file chosen |    |              | 4.png             |
|     | Choose File    |    |              | 5.png             |
|     |                |    | "            | 6.png             |
|     | Cancel         | OK |              | RollDiceSound.mp3 |
|     |                |    |              | Upload File       |

### Επεξεργασία Screen

Τροποποιούμε τις ιδιότητες του στοιχείου Screen1 (οθόνη) ως εξής:

Title: "Dice" BackgroundColor: Dark Gray

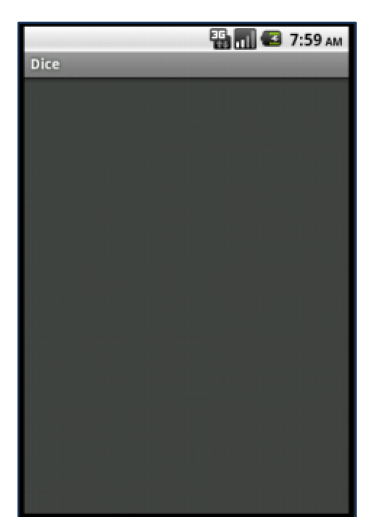

### Εισαγωγή στοιχείων

Εισάγουμε στην οθόνη τα παρακάτω στοιχεία:

• Button1

Sound

(User Interface)

- HorizontalArrangement
  - Image1, Image2
- (Layout) (User Interface) εντός του HorizontalArrangement (Media) μη ορατό στοιχείο

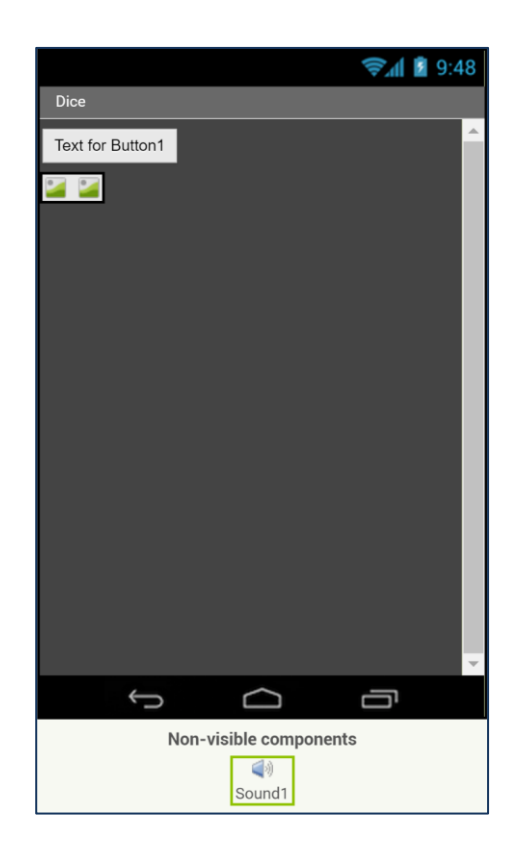

| Components                   |  |  |  |  |  |  |  |
|------------------------------|--|--|--|--|--|--|--|
| Screen1                      |  |  |  |  |  |  |  |
| Button1                      |  |  |  |  |  |  |  |
| 😑 🚾 Horizontal Arrangement 1 |  |  |  |  |  |  |  |
| 💴 Image1                     |  |  |  |  |  |  |  |
| 🞴 Image2                     |  |  |  |  |  |  |  |
| Sound1                       |  |  |  |  |  |  |  |
|                              |  |  |  |  |  |  |  |

#### Μετονομασία στοιχείων

Μετονομάζουμε τα στοιχεία που έχουμε εισάγει χρησιμοποιώντας πιο κατανοητά ονόματα τα οποία παραπέμπουν στο περιεχόμενο τους:

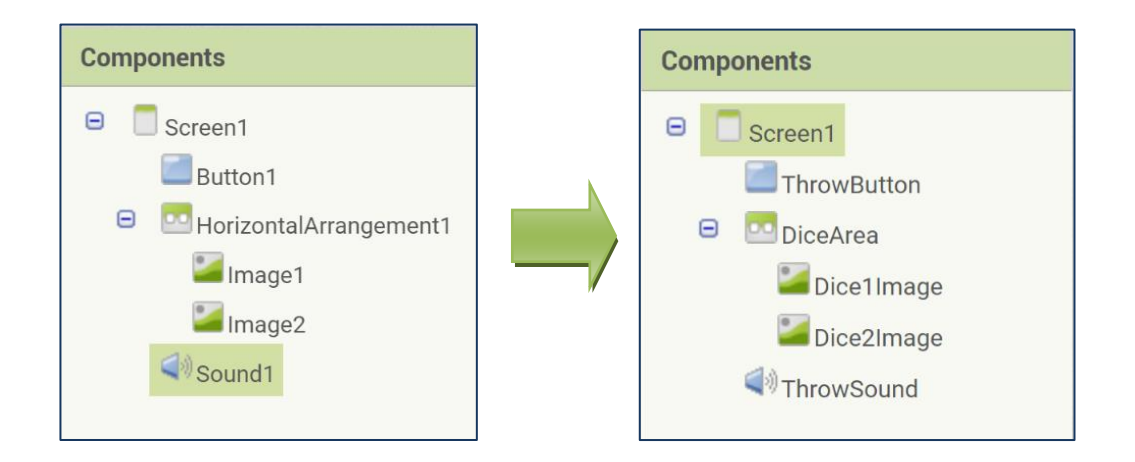

Για τη μετονομασία κάθε στοιχείου, επιλέγουμε το στοιχείο από τη λίστα Components και πατάμε το κουμπί Rename.

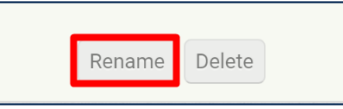

#### Καθορισμός ιδιοτήτων στοιχείων

Καθορίζουμε τις ιδιότητες (Properties) που έχουν τα αντικείμενα (Components) της εφαρμογής.

| Component              | Νέο όνομα   | Properties                                                                                                    |
|------------------------|-------------|----------------------------------------------------------------------------------------------------|
| Button1                | ThrowButton | Background Color: Orange<br>Font Size: 30<br>Shape: rounded<br>Text: "Roll the Dice"<br>Width: Fill Parent<br>Height: 80 pixels |
| HorizontalArrangement1 | DiceArea    | AlignHorizontal: Centre<br>Width: Fill Parent<br>Height: 100 pixels<br>Visible: Yes                                             |
| Image1                 | Dice1Image  | Picture: 1.png                                                                                                    |
| Image2                 | Dice2Image  | Picture: 1.png                                                                                                    |
| Sound1                 | ThrowSound  | Source: RollDiceSound.mp3                                                                                                    |

Μέχρι στιγμής, στο παράθυρο σχεδίασης (Designer) έχουμε σχεδιάσει την διεπαφή της εφαρμογής μας, αλλά δεν έχουμε ορίσει καθόλου την συμπεριφορά της.

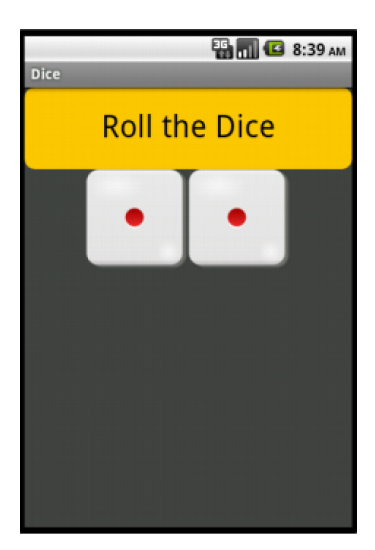

# **BLOCKS EDITOR**

### Προγραμματισμός ThrowButton

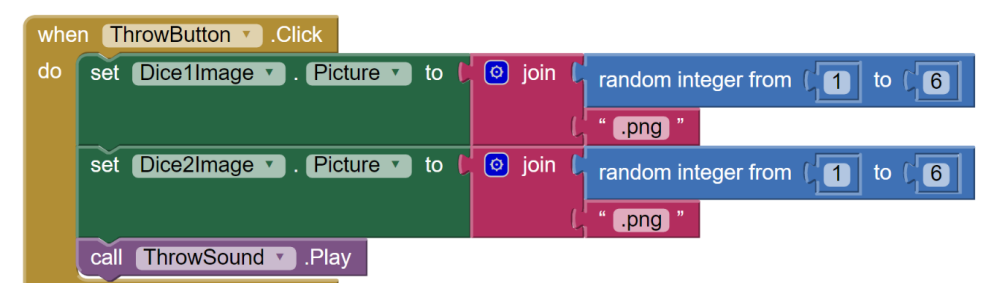

Ε. Χ. Ζιούλας (Καθηγητής Πληροφορικής)

# ΕΠΕΚΤΑΣΕΙΣ

#### <u>ΔΡΑΣΤΗΡΙΟΤΗΤΑ 1</u>

Στην εφαρμογή Roll the Dice το ρίξιμο των ζαριών ενεργοποιείται με το άγγιγμα του κουμπιού «Roll the Dice». Ένας εναλλακτικός τρόπο ενεργοποίησης των ζαριών που δεν περιλαμβάνει το άγγιγμα της οθόνης είναι με τη χρήση του επιταχυνσιόμετρου. Το **επιταχυνσιόμετρο** (**Accelerometer**) είναι ένας από τους αισθητήρες που διαθέτουν τα κινητά και οι ταμπλέτες, με τον οποίο η συσκευή παίρνει πληροφορίες για το αν επιταχύνεται, και κατά πόσο, σε ποιον άξονα (X,Y,Z) καθώς και για το αν την μετακινούμε μπρος-πίσω  $\leftarrow \rightarrow$ . Να εξελίξετε την εφαρμογή Roll the Dice, έτσι ώστε η ρίψη των ζαριών να γίνεται και με τους δύο τρόπους.

<u>Tip</u>: Το στοιχείο Accelerometer πρέπει να προγραμματιστεί ως εξής:

### when AccelerometerSensor1 . Shaking do set Dice1Image . Picture to for join frandom integer from f1 to f6 ( ".png " set Dice2Image . Picture to for join frandom integer from f1 to f6 ( ".png " call ThrowSound . Play

#### <u>ΔΡΑΣΤΗΡΙΟΤΗΤΑ 2</u>

Να επεκτείνετε την προηγούμενη εφαρμογή Roll the Dice έτσι ώστε να εμφανίζει μήνυμα επιτυχίας όταν ο χρήστης φέρει διπλές και να κρατάει σκορ, δηλαδή να ενημερώνει τον χρήστη πόσες φορές έχει πετύχει διπλές.

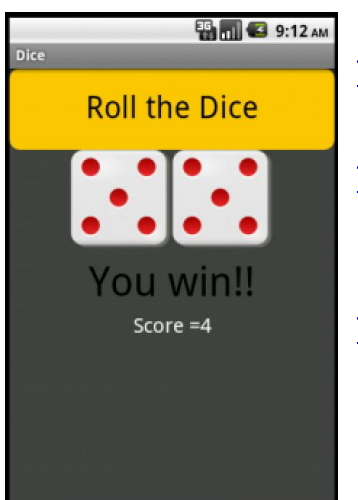

<u>Tip1</u>: Το score θα εμφανίζεται με τη χρήση ενός στοιχείου Label (ετικέτα) που θα εμφανίζει το μήνυμα **Score:** και το τρέχον σκορ.

<u>Tip2</u>: Το μήνυμα επιτυχίας **You win!!** θα εμφανίζεται ξανά με τη χρήση ενός άλλου στοιχείου Label που αρχικά θα είναι μη ορατό και θα εμφανίζεται μόνο όταν έρχονται διπλές.

<u>Tip3</u>: Το τρέχον σκορ θα υπολογίζεται με τη βοήθεια μιας μεταβλητής με όνομα **score**, η οποία θα προσαυξάνεται κατά 1 κάθε φορά που έρχονται διπλές.

<u>Tip</u>: Η νέα εφαρμογή πρέπει να ακολουθεί τον παρακάτω προγραμματισμό:

Ε. Χ. Ζιούλας (Καθηγητής Πληροφορικής)

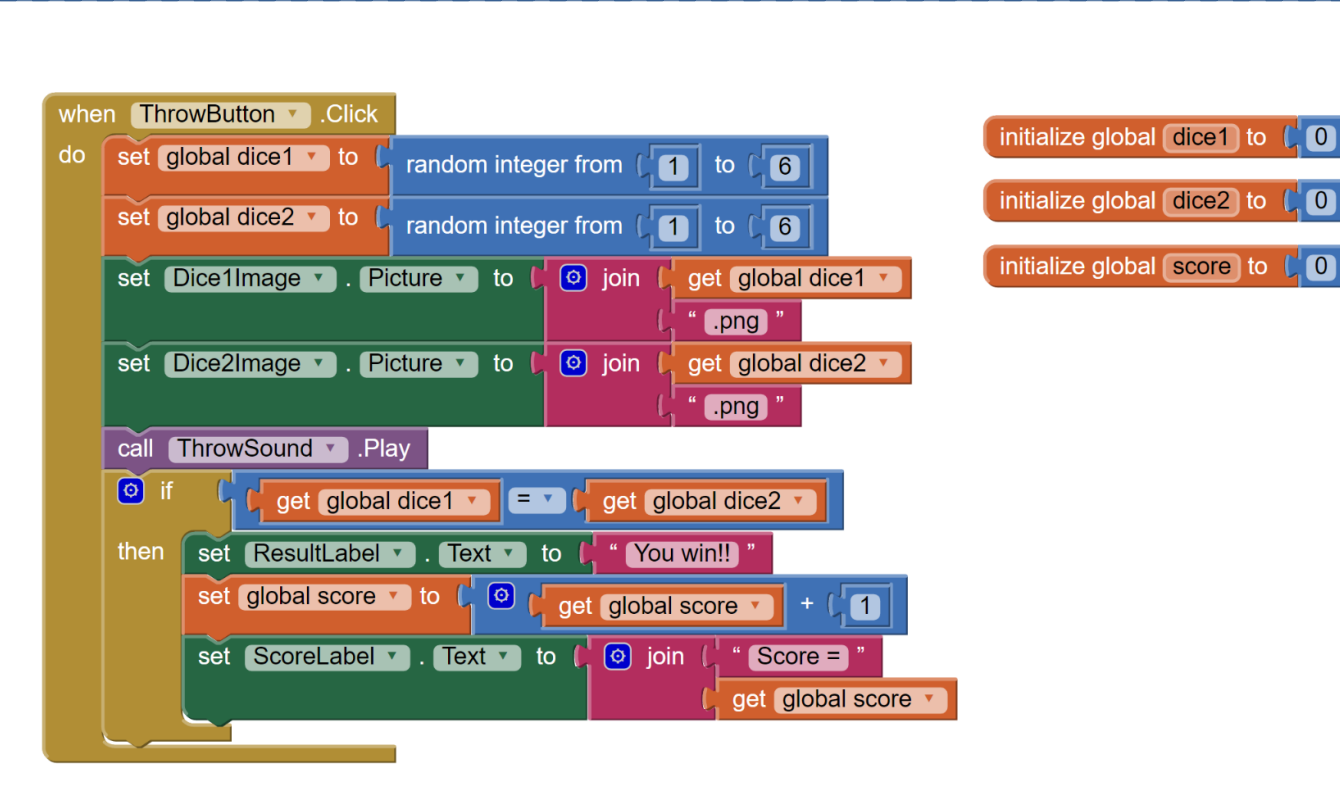

### <u>ΔΡΑΣΤΗΡΙΟΤΗΤΑ 3</u>

Να επεκτείνετε την προηγούμενη εφαρμογή έτσι ώστε να περιέχει ένα ακόμα κουμπί με τίτλο **Reset Score** το οποίο θα δίνει στο χρήστη την δυνατότητα να μηδενίζει το σκορ με το πάτημα του.

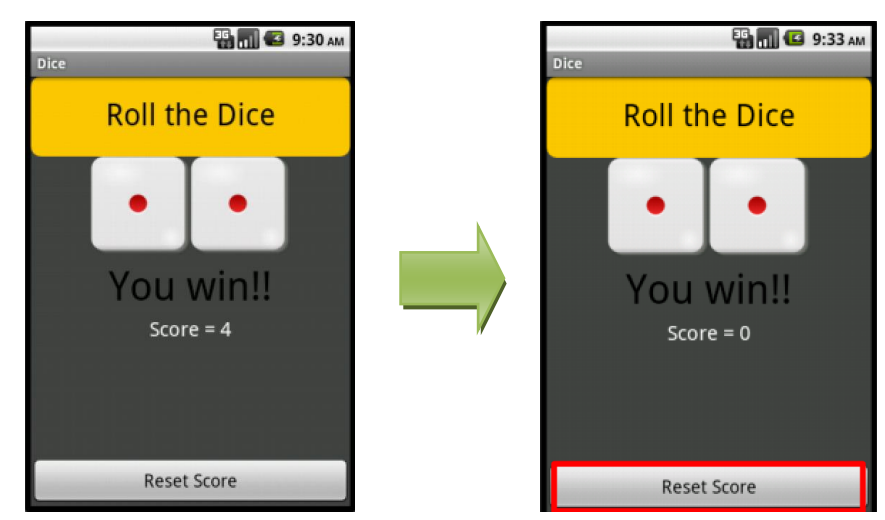

<u>Tip</u>: Ο μηδενισμός του σκορ θα γίνεται με τη βοήθεια ενός Button που θα ακολουθεί τον παρακάτω προγραμματισμό.

| whe | n ResetButton .Click                           |
|-----|------------------------------------------------|
| do  | set global score T to C 0                      |
|     | set ScoreLabel . Text to ( 🧿 join ( "Score = " |
|     | get global score ▼                             |

### ΔΡΑΣΤΗΡΙΟΤΗΤΑ 4

Να επεκτείνετε την προηγούμενη εφαρμογή έτσι ώστε να εμφανίζει σε μια ετικέτα το **συνολικό** αριθμό παιχνιδιών που έχει παίξει ο παίκτης καθώς και το ποσοστό (%) των παιχνιδιών που ο παίκτης έφερε διπλές.

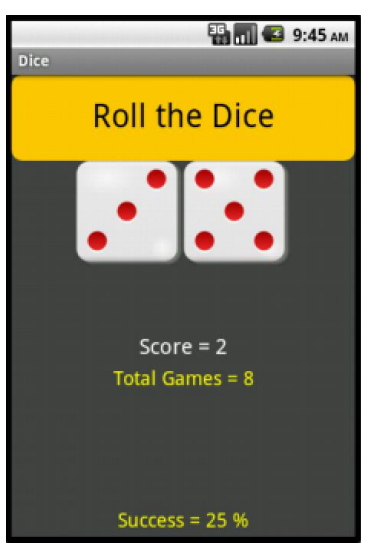

<u>Tip1</u>: Ο αριθμός παιχνιδιών θα υπολογίζεται με τη βοήθεια μιας μεταβλητής με όνομα **game** η οποία θα προσαυξάνεται κατά 1 κάθε φορά που πατάμε το κουμπί **Roll the Dice**.

<u>Tip2</u>: Τα μηνύματα του συνολικού αριθμού παιχνιδιών **Total Games** και του ποσοστού επιτυχίας **Success** θα εμφανίζονται με τη βοήθεια δύο στοιχείων Label.

<u>Tip3</u>: Το ποσοστό κερδισμένων παιχνιδιών θα υπολογίζεται από τον τύπο: κερδισμένα παιχνίδια \* 100

ο. συνολικά παιχνίδια <sup>\* 1</sup>

**Τip**: Ο προγραμματισμός της νέας εφαρμογής θα είναι ο ακολούθως:

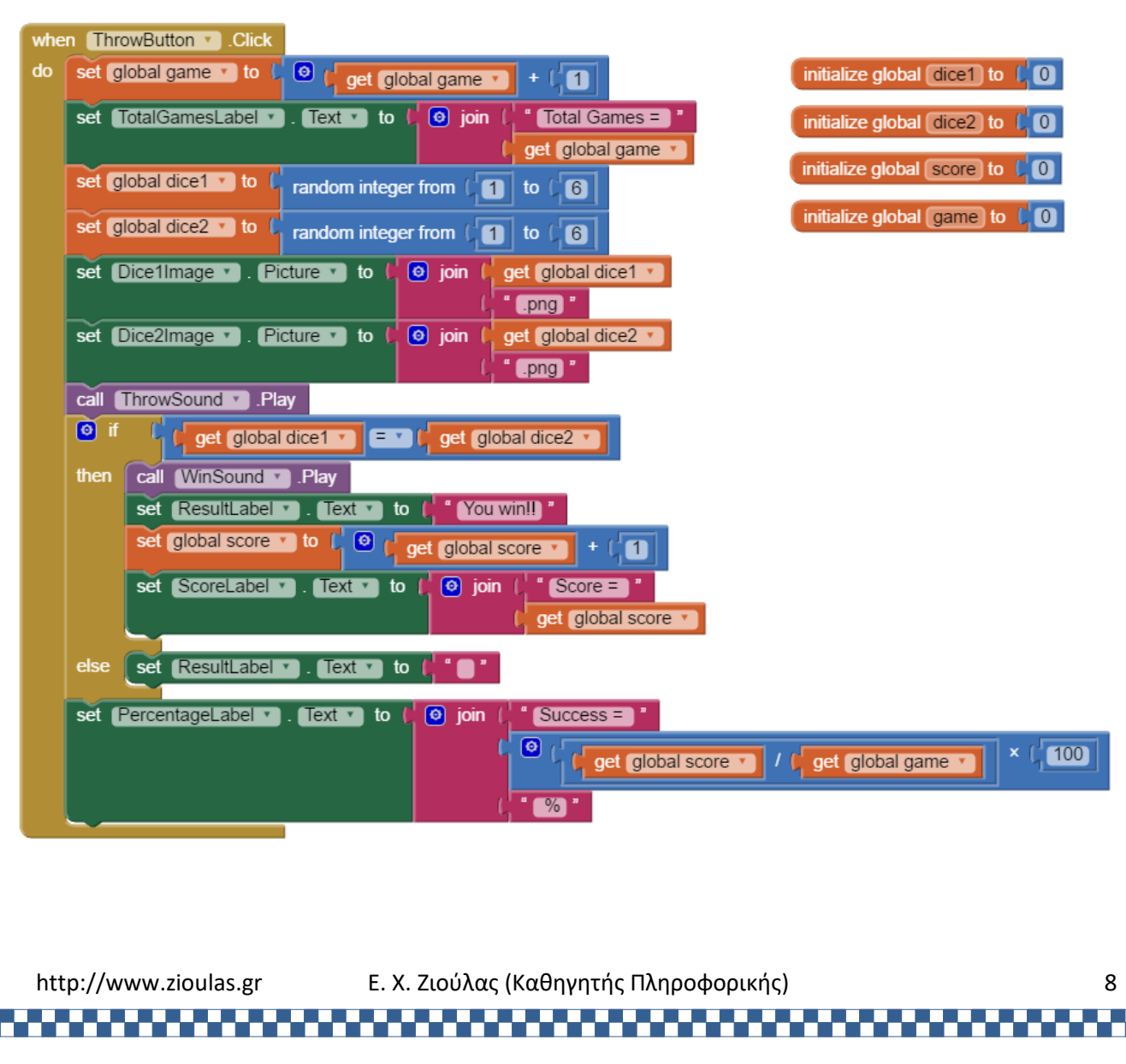